# DXライブラリ導入について

#### 目次

- はじめに P.3, 4
- 準備 P.5
- プロジェクトの作成 P.6~12
- •.cppファイルの作成 P.13~15
- DXライブラリの追加 P.16~30
- •おわりに P.31

#### はじめに

#### DXライブラリ HP <u>http://dxlib.o.oo7.jp/</u>

- 全てがここに書いてある
- •本資料では導入の補足説明が目的である

#### はじめに

- 本資料では、Visual Studio Community 2015の
   スクリーンショットを用いて説明
  - 内容: <u>http://dxlib.o.oo7.jp/use/dxuse\_vscom2015.html</u>
- 自分が使っているプログラムソフトを確認し、そのページへ進む
  - 導入について: <u>http://dxlib.o.oo7.jp/dxuse.html</u>

準備

- ・実行環境(可能な環境一覧)
  - http://dxlib.o.oo7.jp/dxuse.html
- DXライブラリのダウンロード
  - http://dxlib.o.oo7.jp/dxdload.html

プロジェクトの作成(1)

• Visual Studio Community 2015を開きます

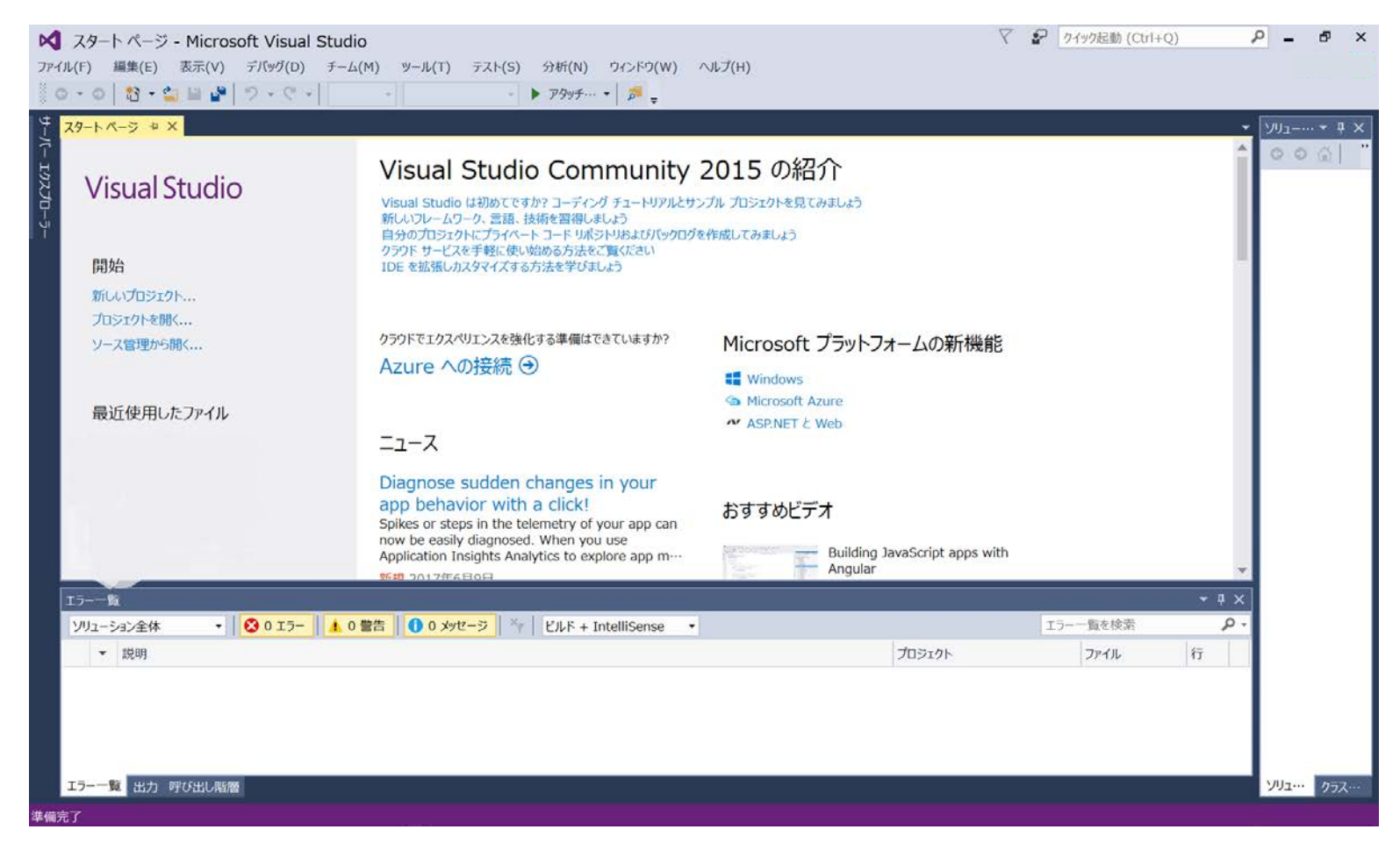

プロジェクトの作成(2)

メニューの『ファイル』→
 『新規作成』→『プロジェクト』を選んで『新しいプロジェクト』ダイアログを表示します。

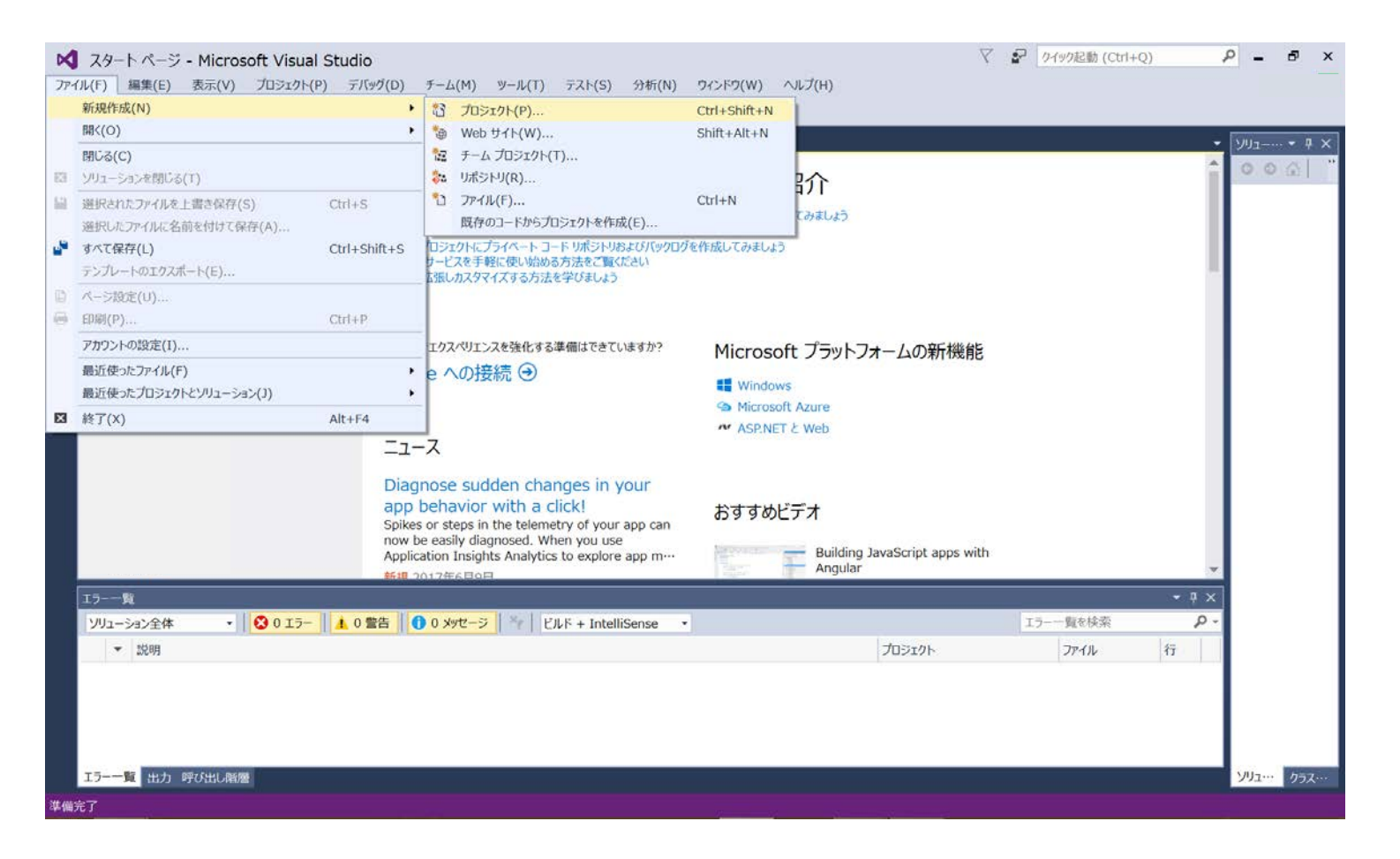

プロジェクトの作成(3)

- ダイアログ左側の項目から『インストール済み』→
   『テンプレート』→『Visual C++』→『Win32』を選びます。
- ダイアログ右側の項目から『Win32 プロジェクト』を 選びます。
- まだOKを選ばないで下さい

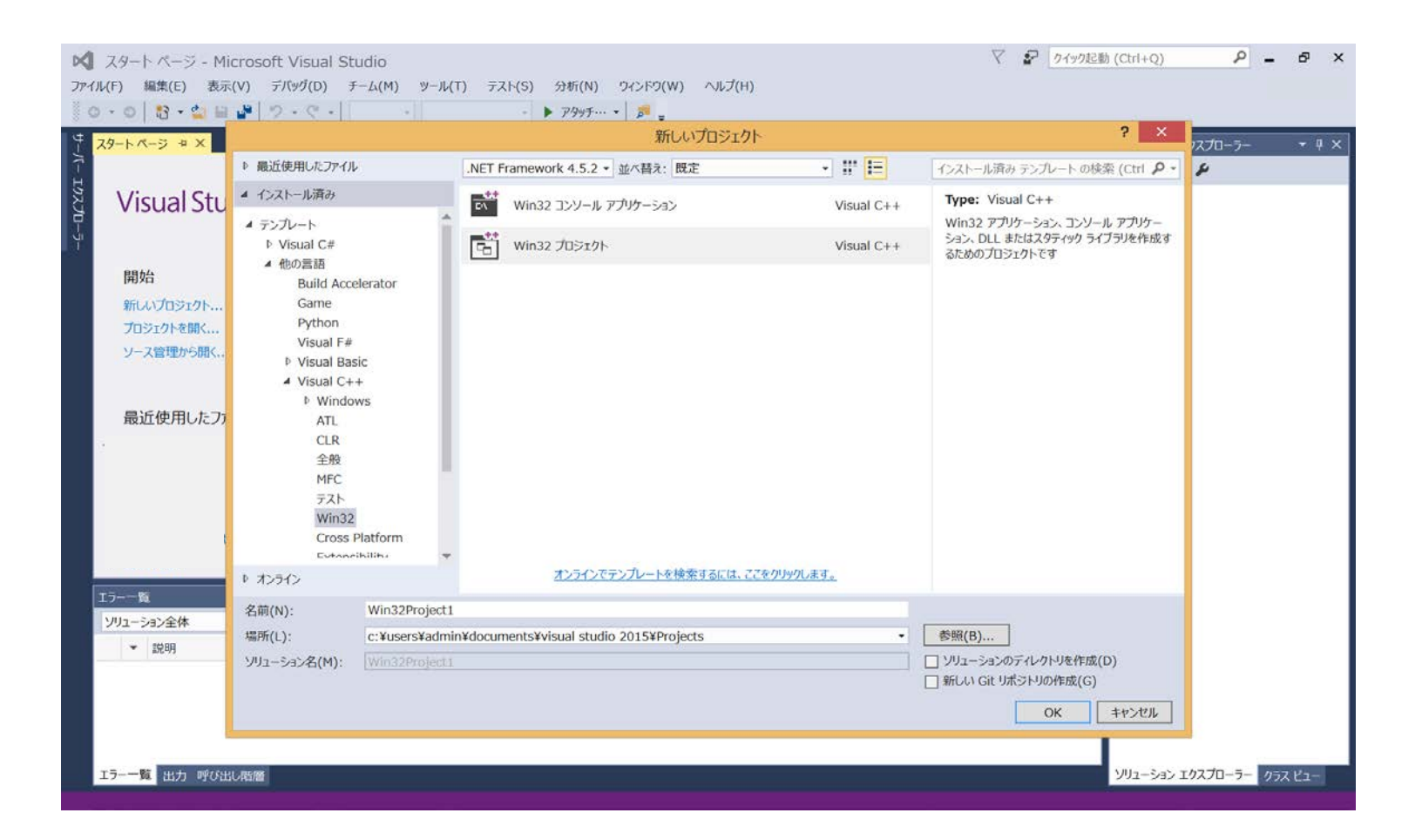

プロジェクトの作成(4)

- 『名前(N)』欄にプロジェクト 名を、『場所(L)』に保存先 を入力します。
- 『ソリューションのディレク トリを作成』のチェックを外 してから『OK』を選びます。

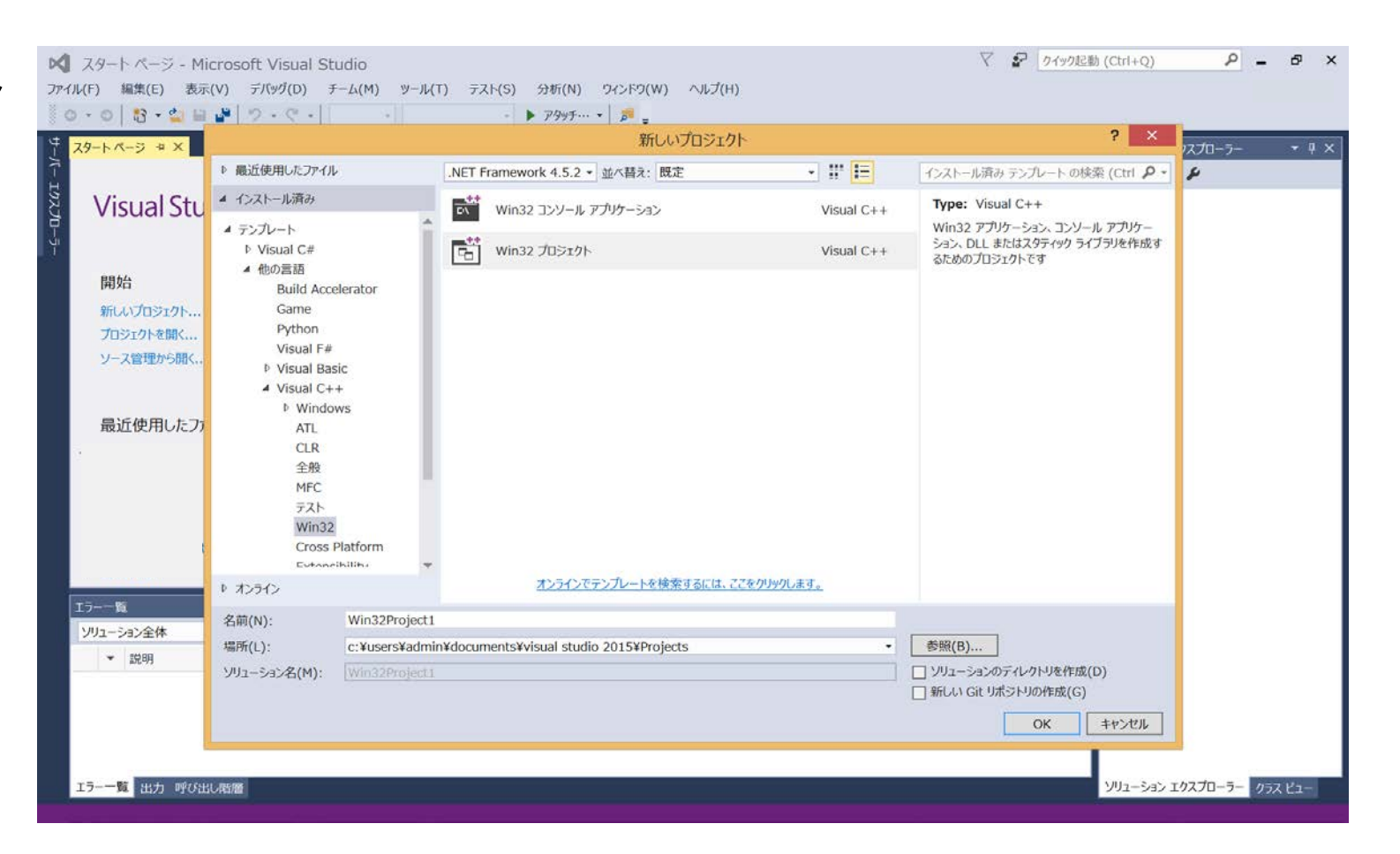

プロジェクトの作成5

- このような画面が表示されます。
- 『次に』を選びます。

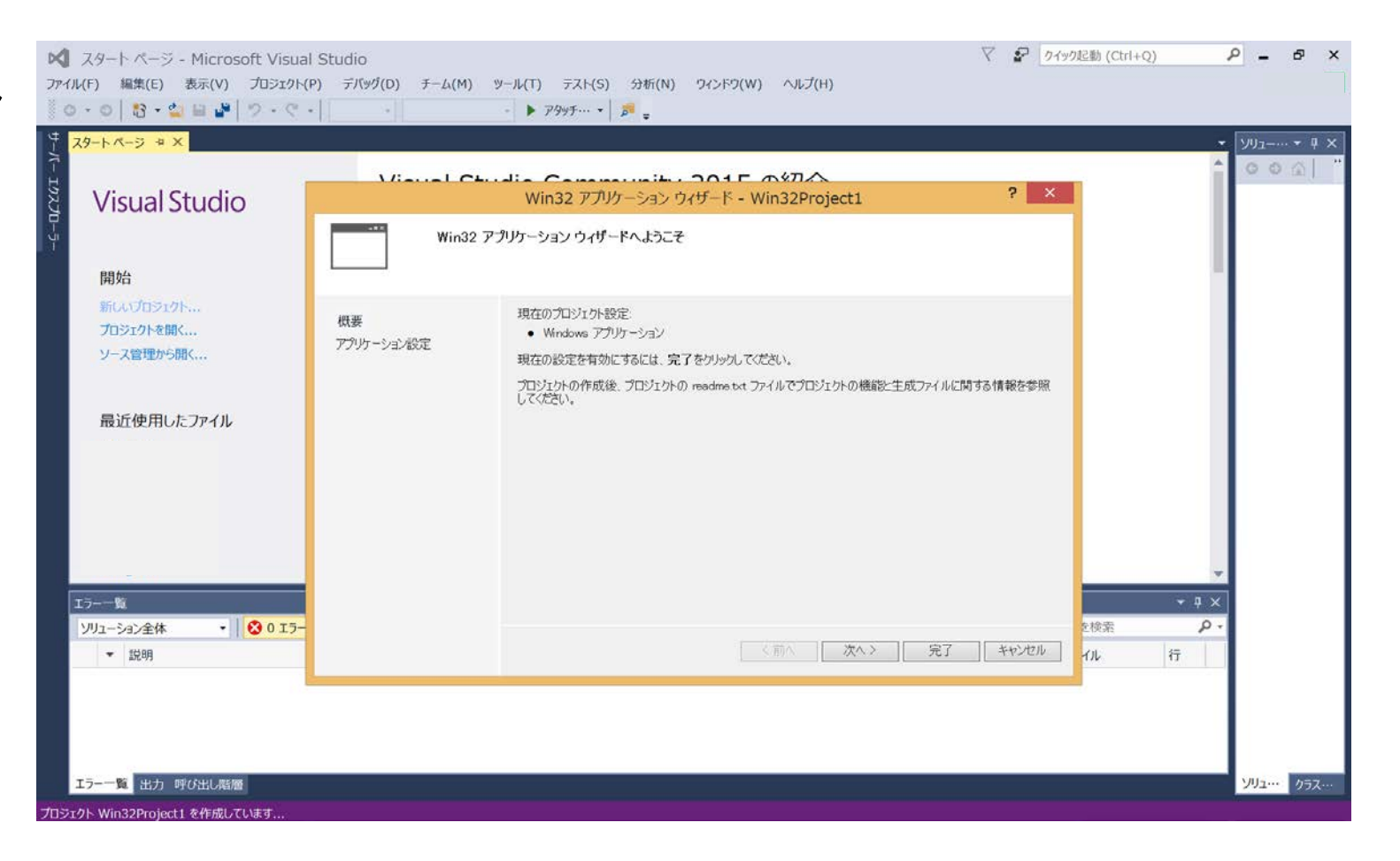

プロジェクトの作成⑥

 『空のプロジェクト』に
 チェックを入れ、『完了』を 選びます。

| <sup>4</sup> ק<br>ק<br>Visual Studio                    |                  | ・・・・・・・・・・・・・・・・・・・・・・・・・・・・・・・・・・・・                                                                                                    | へなりへへ<br>Win32Project1                          | ? × |                        | - 1997 | - # × |
|---------------------------------------------------------|------------------|----------------------------------------------------------------------------------------------------|-------------------------------------------------|-----|------------------------|--------|-------|
| 開始<br>所しいプロシェクト<br>プロシェクトを開く<br>ソース管理から開く<br>最近使用したファイル | 根要<br>アプリケーション協定 | <ul> <li>アプリケーションの種類         <ul> <li>● Windows アプリケーション(型)</li> <li>● エンソール アプリケーション(型)</li> <li>● ロム(型)</li> <li>● スタティック ライブラメ(S)</li> <li>&gt;&gt;&gt;&gt;&gt;&gt;&gt;&gt;&gt;&gt;&gt;&gt;&gt;&gt;&gt;&gt;&gt;&gt;&gt;&gt;&gt;&gt;&gt;&gt;</li></ul></li></ul> | 共通ヘッダー ファイルを追加<br>ロ ATU(ム)<br>ロ MFC( <u>M</u> ) |     |                        |        |       |
| エラーー覧<br>ソリューション全休 ◆ ☎0エラ-<br>▼ 説明<br>エラーー覧 出力 呼び出し際層   |                  |                                                                                                    | <前へ 】 次∧ > 】 完了                                 |     | → 早 ×<br>を検索 の<br>イル 行 | ]      | 05Z   |

プロジェクトの作成(7)

- プロジェクトの作成が終了 しました。
- 次に、コードを書くファイル を作ります。

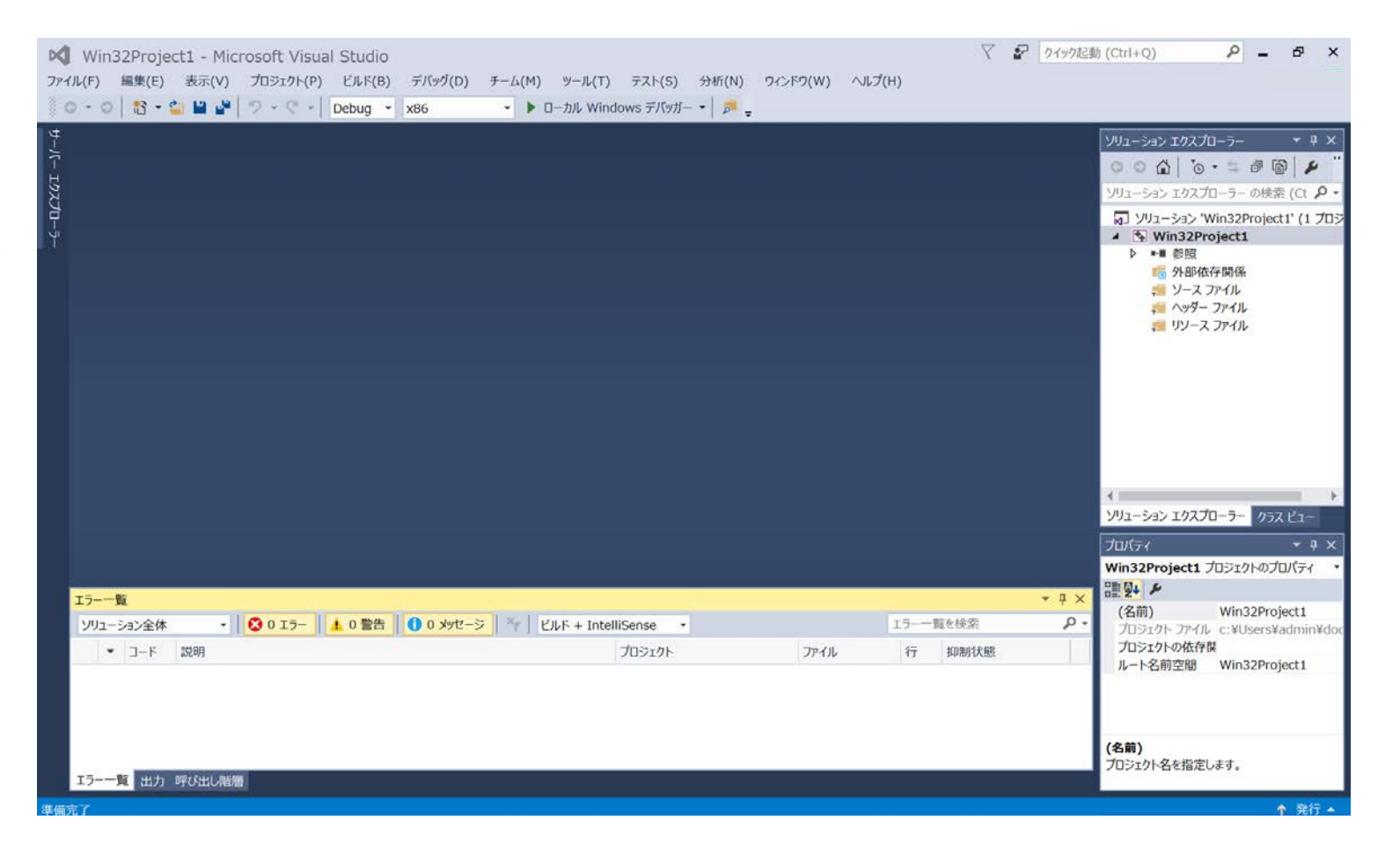

.cppファイルの作成①

#### ・メニューの『プロジェクト』 →『新しい項目の追加』を 選択します。

| ×     | Win32Project1 - Microso | oft Visual Studio                                                                                              |         |                      |            |            | $\nabla$ | 8 クイック起 | b (Ctrl+Q) P - 日 ×                                      |
|-------|-------------------------|----------------------------------------------------------------------------------------------------|---------|----------------------|------------|------------|----------|---------|---------------------------------------------------------|
| 77.   | イル(F) 編集(E) 表示(V) プロ    | ラェクト(P) ビルド(B)                                                                                                 | デバッグ(D) | チーム(M) ツール(T) テスト(S  | ) 分析(N) ワイ | ンドウ(W) ヘルプ | (H)      |         |                                                         |
| 1     | ソリューションの再ターゲット          |                                                                                                    | x86     | ・ ▶ ローカル Windows デバッ | ガー • 🛛 📁 🖕 |            |          |         |                                                         |
| ****  | クラスの追加(C)               | Shift+Alt+C                                                                                                    |         |                      |            |            |          |         |                                                         |
| 88    | クラス ウィザード(Z)            | Ctrl+Shift+X                                                                                                   |         |                      |            |            |          |         | 000 0.5 00 0                                            |
| 445   | リソースの追加(R)              |                                                                                                    |         |                      |            |            |          |         |                                                         |
| 1     | 新しい項目の追加(W)             | Ctrl+Shift+A                                                                                                   |         |                      |            |            |          |         |                                                         |
| 10    | 既存の項目の追加(G)             | Shift+Alt+A                                                                                                    |         |                      |            |            |          |         | ▲ Win32Project1                                         |
|       | Application Insights(A) | •                                                                                                    |         |                      |            |            |          |         | ▶ ■■ 参照                                                 |
|       | 新しいフィルター(F)             |                                                                                                    |         |                      |            |            |          |         | 「「「外部収存開係」                                              |
| (B)   | すべてのファイルを表示(0)          |                                                                                                    |         |                      |            |            |          |         | 🚚 ヘッダー ファイル                                             |
|       | プロジェクトのアンロード(L)         |                                                                                                    |         |                      |            |            |          |         | 📁 リソース ファイル                                             |
|       | ソリューションの再スキャン(5)        |                                                                                                    |         |                      |            |            |          |         |                                                         |
| +     | 委照の追加(R)                |                                                                                                    |         |                      |            |            |          |         |                                                         |
| 10    | Add Connected Service   |                                                                                                    |         |                      |            |            |          |         |                                                         |
| ~     | ビルドのカスタマイズ(B)           |                                                                                                    |         |                      |            |            |          |         |                                                         |
| Ť     | NuGet パッケージの管理(N)       |                                                                                                    |         |                      |            |            |          |         |                                                         |
| ×     | プロパティ(P)                |                                                                                                    |         |                      |            |            |          |         |                                                         |
|       |                         |                                                                                                    |         |                      |            |            |          |         | ソリューション エクスプローラー クラス ピュー                                |
|       |                         |                                                                                                    |         |                      |            |            |          |         | プロパティ • 카 ×                                             |
|       |                         |                                                                                                    |         |                      |            |            |          |         | Win32Project1 プロジェクトのプロパティ・                             |
|       | 15-一覧                   |                                                                                                    |         |                      |            |            |          | ≁‡×     |                                                         |
|       | ソリューション全体 ・ 🔇           | 0 エラー 🚺 0 營告                                                                                                   | 0 xyt-3 | ビルド + IntelliSense   | *          |            | エラー一覧を検索 | ρ.      | (名前) Win32Project1<br>プロジェクト ファイル、c: ¥Lisers ¥admin¥dor |
|       | ▼ コード 説明                | and a second second second second second second second second second second second second second second second | 1       |                      |            | プロジェクト     | 70-      | UL F    | プロジェクトの依存関                                              |
|       | L DOWN DESERT           |                                                                                                    |         |                      |            |            |          |         | ルート名前空間 Win32Project1                                   |
|       |                         |                                                                                                    |         |                      |            |            |          |         |                                                         |
|       |                         |                                                                                                    |         |                      |            |            |          |         |                                                         |
|       |                         |                                                                                                    |         |                      |            |            |          |         | (49)                                                    |
|       | エラー一覧出力 呼び出し影響          |                                                                                                    |         |                      |            |            |          |         | (4日期)<br>プロジェクト名を指定します。                                 |
|       | *7                      |                                                                                                    |         |                      |            |            |          |         |                                                         |
| -4-30 | 26.1                    |                                                                                                    |         |                      |            |            |          |         | T 7411 -                                                |

.cppファイルの作成(2)

- ウインドウ左側の『インストール済み』から 『VisualC++』を選びます。
- 右側の項目から『C++ファ イル(.cpp)』を選び、下の 『名前(N)』欄にファイル名 を入力します。
- 『追加』ボタンを選びます。

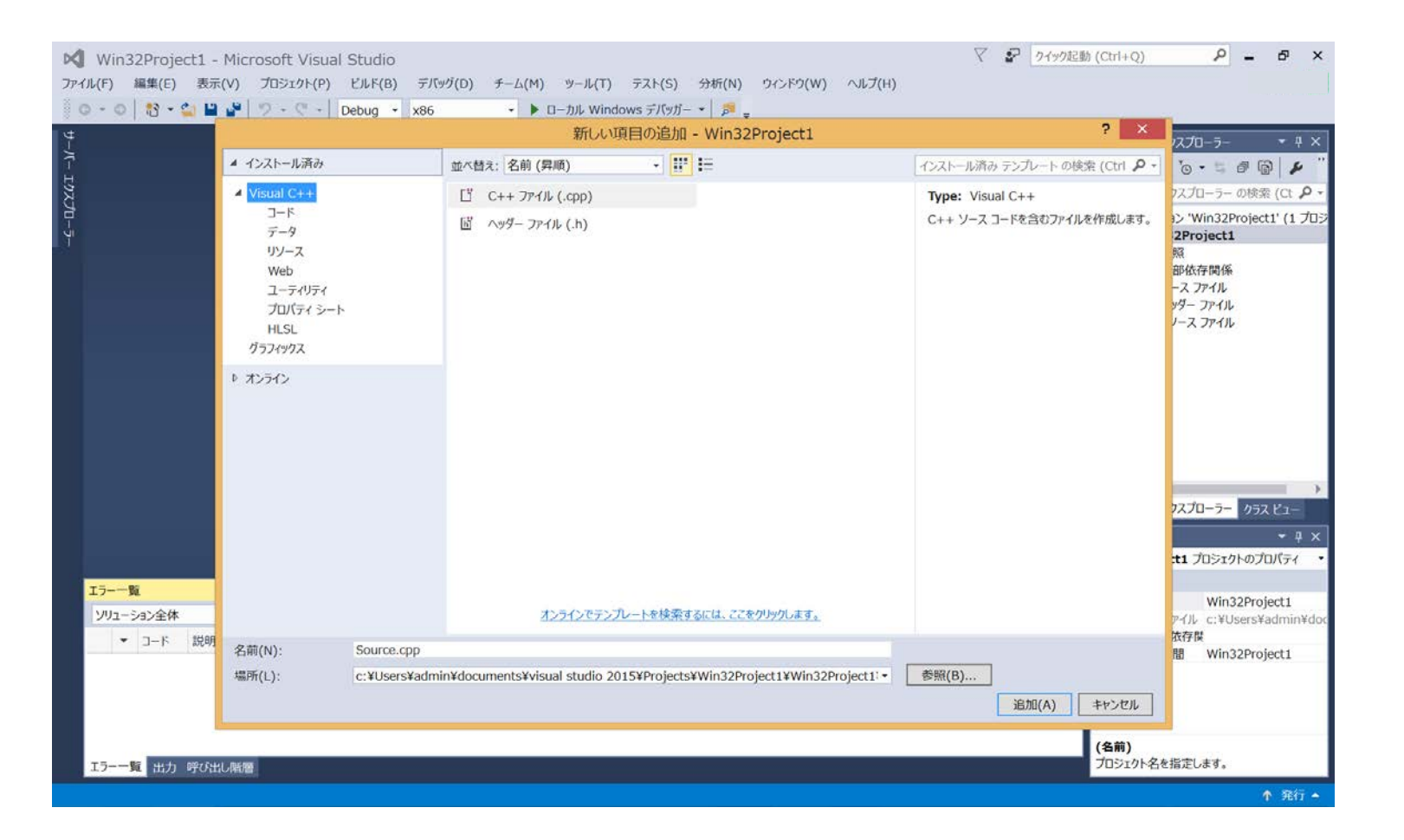

.cppファイルの作成3)

- コードを記入するファイル (.cpp)を作成しました。
- 次に、このプロジェクトにラ イブラリを追加します。

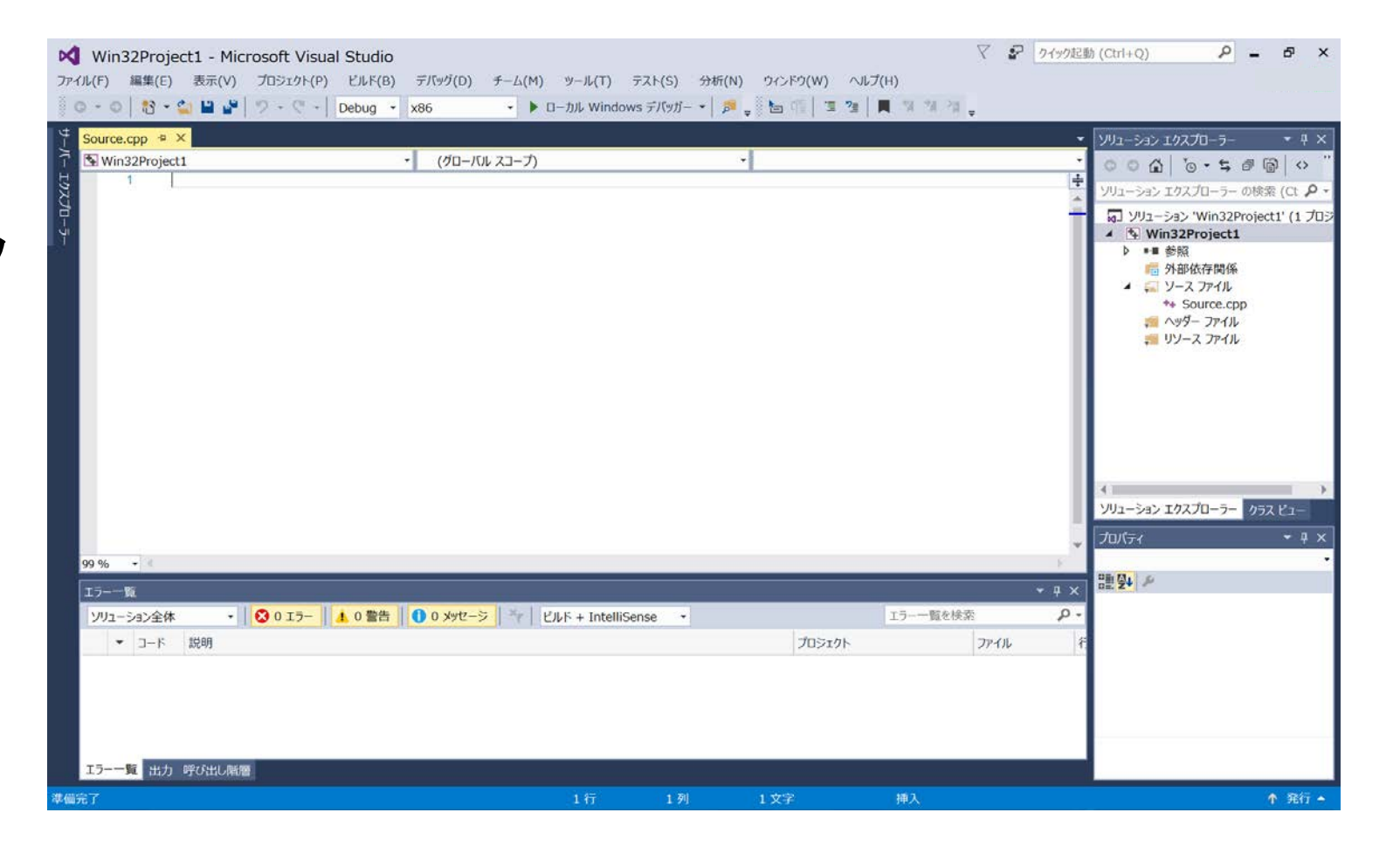

#### DXライブラリの追加①

# メニューの『プロジェクト』 →『「プロジェクト名」のプロ パティ』を選択します。

| ×   | Win32Project1 - Microsoft | Visual Studio |                                |                 |             |               | X             | ■ クイック起動 | (Ctrl+Q)                             | - 4          | ъ ×                                   |
|-----|---------------------------|---------------|--------------------------------|-----------------|-------------|---------------|---------------|----------|--------------------------------------|--------------|---------------------------------------|
| 77  | イル(F) 編集(E) 表示(V) プロジェ    | クト(P) ビルド(B)  | デバッグ(D) チーム                    | (M) ツール(T) う    | Fスト(S) 分析(N | v) ウィンドウ(W) ハ | リレプ(日)        |          |                                      |              |                                       |
| Ť   | ソリューションの再ターゲット            |               | x86 •                          | ローカル Windows    | s デバッガー •   | 🖕 🖢 🖷 🔳 🦉     | [ 📕 책 책 책 🖕 🗌 |          |                                      |              |                                       |
| *** | クラスの追加(C)                 | Shift+Alt+C   |                                |                 |             |               |               |          | ソリューション エクスプロ                        | -5-          | • 9 ×                                 |
| 88  | クラス ウィザード(Z)              | Ctrl+Shift+X  | <ul> <li>(グローバル スコー</li> </ul> | カ               |             | •             |               |          | 0000                                 | 5 <i>a</i> 6 | 0 "                                   |
| 1   | 新しい項目の追加(W)               | Ctrl+Shift+A  |                                |                 |             |               |               | +        | シリコーション エクスプロ                        |              | (ct .Q +                              |
| Ъ   | 既存の項目の追加(G)               | Shift+Alt+A   |                                |                 |             |               |               | <u></u>  | Vila-Sab. W                          | in22Project1 | 11 703                                |
|     | Application Insights(A)   |               |                                |                 |             |               |               |          | 4 Win32Pro                           | ject1        | (1)0)                                 |
|     | プロジェクトから除外(1)             |               |                                |                 |             |               |               | - 11     | ▶ ••■ 参照                             |              |                                       |
| (B) | すべてのファイルを表示(0)            |               |                                |                 |             |               |               |          | ■ 外部依在                               | F関係<br>Pイル   |                                       |
|     | ソリューションの再スキャン(S)          |               |                                |                 |             |               |               |          | *+ Sou                               | ce.cpp       |                                       |
| ĉ.  | Add Connected Service     |               |                                |                 |             |               |               |          | ₹ <u>∧</u> y9-                       | アイル          |                                       |
| ø   | スタートアップ プロジェクトに設定(A)      |               |                                |                 |             |               |               |          | <u>₹</u> 99-X                        | JP11L        |                                       |
| ŧ   | NuGet バッケージの管理(N)         |               |                                |                 |             |               |               | - 11     |                                      |              |                                       |
| r   | Win32Project1 のプロパティ(E)   |               |                                |                 |             |               |               |          |                                      |              |                                       |
|     | 99 % -                    |               |                                |                 |             |               |               |          | ・<br>ソリューション エクスプロ<br>プロパティ<br>ローロー・ | -7- 772      | ווויייייייייייייייייייייייייייייייייי |
|     | 17覧                       |               |                                |                 |             |               |               | ÷ 4 ×    |                                      |              |                                       |
|     | ソリューション全体 • 😵 0 エ         | ラー 🚺 🚹 0 警告   | 0 メッセージ                        | ビルド + IntelliSe | nse 🔹       |               | エラー一覧を検索      | - م      |                                      |              |                                       |
|     | ▼ コード 説明                  |               |                                |                 |             | プロジェクト        | ファイ           | ル キ      |                                      |              |                                       |
|     | エラー一覧 出力 呼び出し階層           |               |                                |                 |             |               |               |          |                                      |              |                                       |
| 港價  | 院了                        |               |                                | 1 行             | 1 3/1       | 1 文字          | 挿入            |          |                                      | ŕ            | 発行 ▲                                  |

#### DXライブラリの追加②

- プロジェクトのプロパティダ イアログが開きます。
- ダイアログの左上にある 『構成(C)』と書かれている 項目を『アクティブ (Debug)』から『すべての構 成』に変更します。

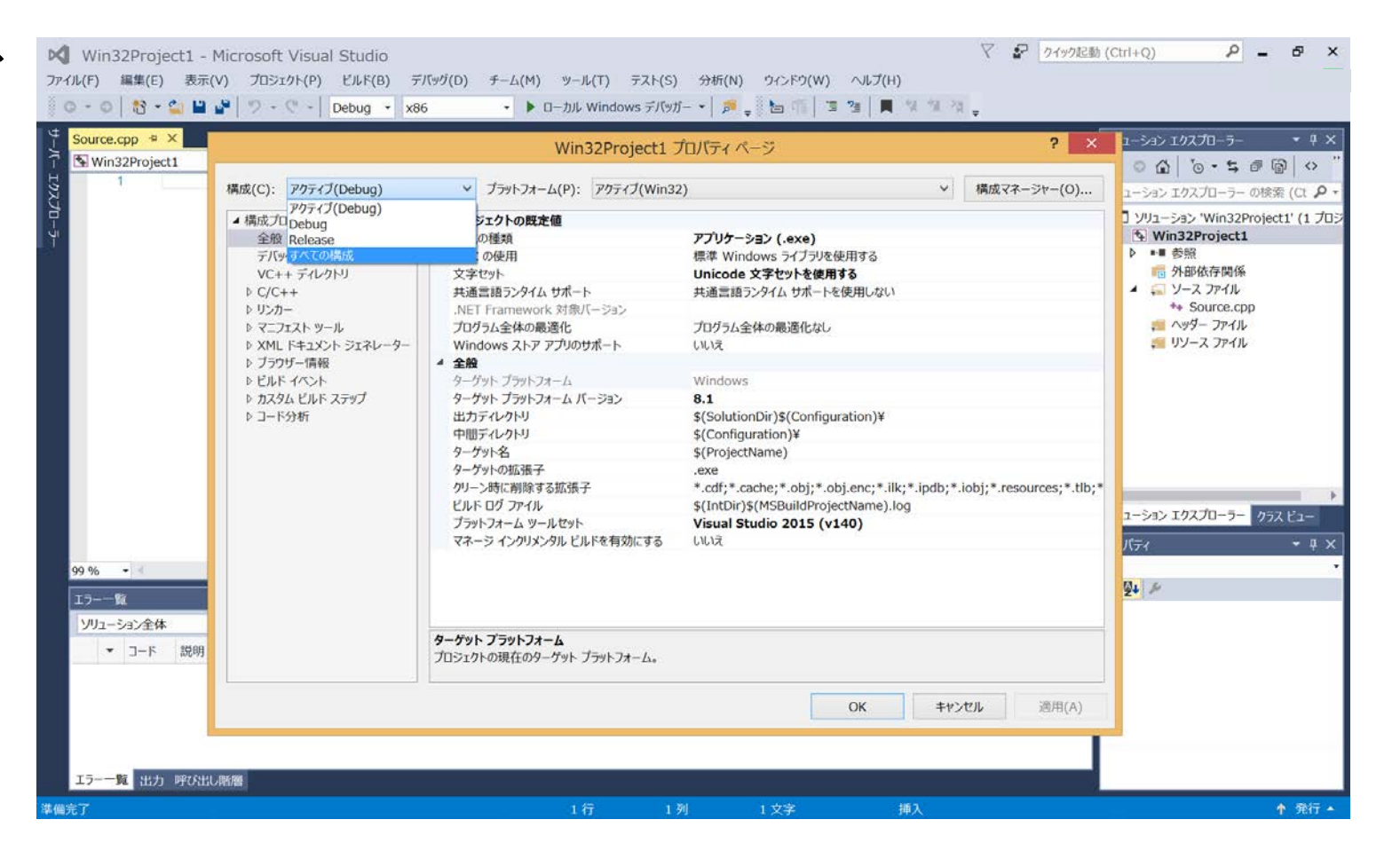

#### DXライブラリの追加③

- ダイアログの左側のリスト から『構成プロパティ』→
   『全般』を選びます。
- ダイアログ右側に表示されている『文字セット』の項目を『マルチバイト文字セットを使用する』に変更したあと、ダイアログ右下にある『適用』ボタンを押します。

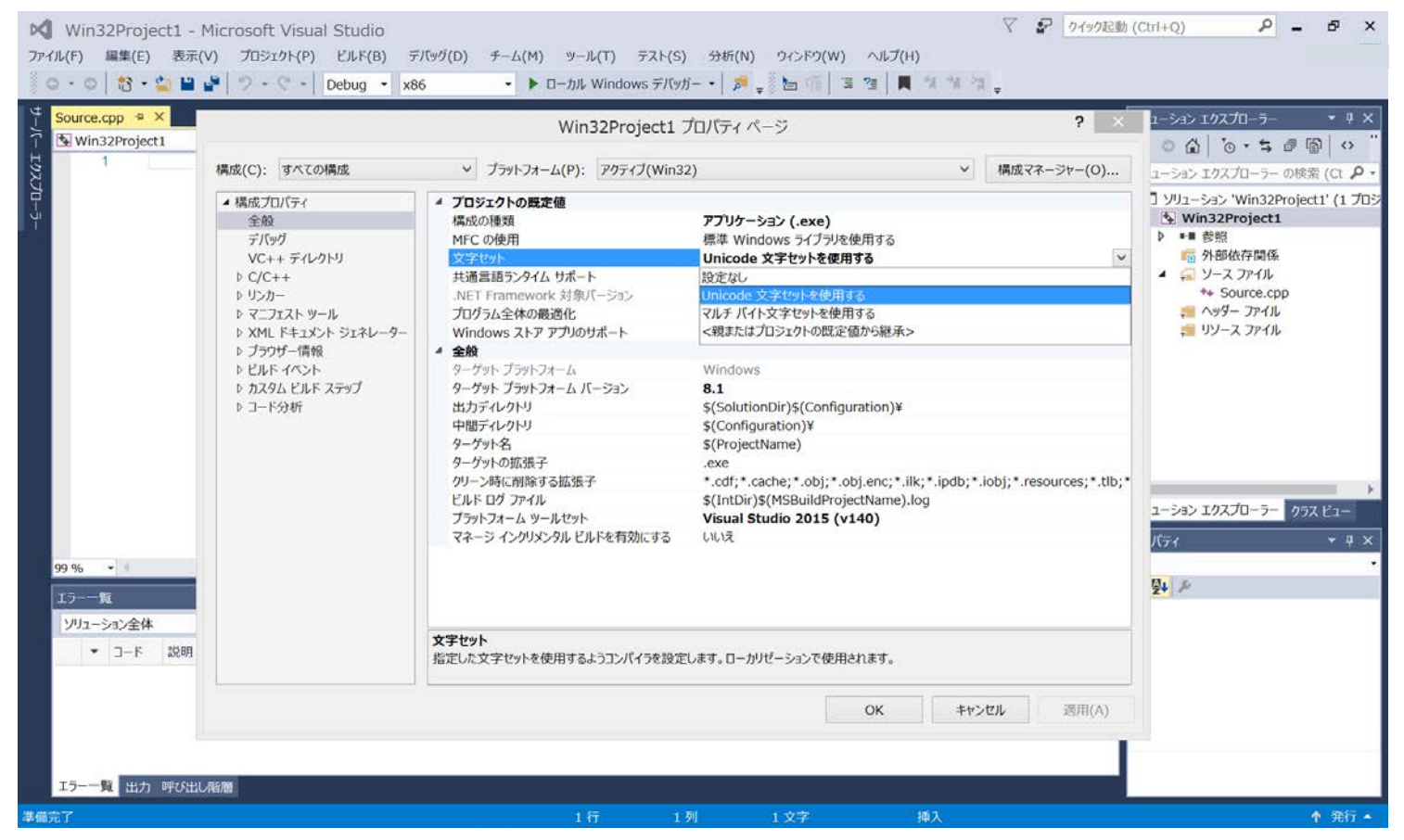

#### DXライブラリの追加④

・ 左側のリストから『構成プロパティ』→『C/C++』
 →『全般』を選びます。

| rce.cpp 🕫 ×                                                                                                    |                                                                                                    | Win32Project1                                                                                                    | プロパティ ページ                                                           | ? ×                |                                                                                                    |
|----------------------------------------------------------------------------------------------------|----------------------------------------------------------------------------------------------------|----------------------------------------------------------------------------------------------------|---------------------------------------------------------------------|--------------------|----------------------------------------------------------------------------------------------------|
| 1<br>構成(C):                                                                                                    | すべての構成                                                                                                    | ✓ プラットフォーム(P): アクティブ(Win                                                                                                    | 32)                                                                 | ✓構成マネージャー(0)       | ューション エクスプローラー の検索 (Ct                                                                                                    |
| <ul> <li>▲ 構成九<br/>全般<br/>デバッ<br/>VC+</li> <li>▲ C/C4</li> <li>①</li> <li>①</li> <li>①</li> <li>□</li> <li>□</li> <li>□</li> <li>□</li> <li>○</li> <li>○</li></ul> | パティ<br>グ<br>+ ディレクトリ<br>+ ティレクトリ<br>+<br>管<br>置<br>プロセッサ<br>バ生成<br>通<br>ロンパイル済みへッダー<br>カファイル<br>ウザー情報<br>細設定<br>ててのオプション<br>た、チョイン<br>-<br>エスト ツール<br>ドキュメント ジェネレーター<br>ザー情報<br>4 ペント<br>ム ビルド ステップ<br>分析 | 追加のインカルード ディレクトリ<br>追加の #using ディレクトリ<br>デバッグ情報の形式<br>共通言語ランタイム サポート<br>Windows ランタイム拡張機能の使用<br>著作権情報の非素示<br>警告レベル<br>雪告をエラーとして扱う<br>警告のバージョン<br>SOL チェック<br>複数プロセッサによるコンパイル | <別のオプション><br>はい (/nologo)<br>レベル 3 (/W3)<br>いいえ (/WX-)<br>はい (/sdl) |                    | Yリューション 'Win32Project1' (1     Win32Project1     P ● ● 参照     ● 外部依存間係     ④ ソース ファイル     ◆ Source.cpp     ④ ヘッダー ファイル     ◆ リソース ファイル     ● リソース ファイル     ⑦ リソース ファイル     ⑦ リソース ファイル     ⑦ リソース マアイル     ⑦ リソース マアイル     ⑦ リソース マアイル |
| ▼ コード 説明                                                                                                    |                                                                                                    | 追加のインクルードディレクトリ<br>インクルード バスに追加するディレクトリを指定しま                                                                                                    | す。複数指定する場合には、セミコロンで区切ってください                                         | י, (/ו[/נֹג])      |                                                                                                    |
|                                                                                                    |                                                                                                    |                                                                                                    | ОК                                                                  | <b>キャンセル</b> 適用(A) |                                                                                                    |

## DXライブラリの追加(5)

- 『追加のインクルードディレ クトリ』の項目にDXライブラ リのパッケージ内に入ってい る『プロジェクトに追加すべ きファイル\_VC用』フォルダの パスを入力してから、再度ダ イアログ右下にある『適用』 ボタンを押します。
- ・(パスの例→
   c:¥DxLib\_VC¥プロジェクトに
   追加すべきファイル\_VC用)

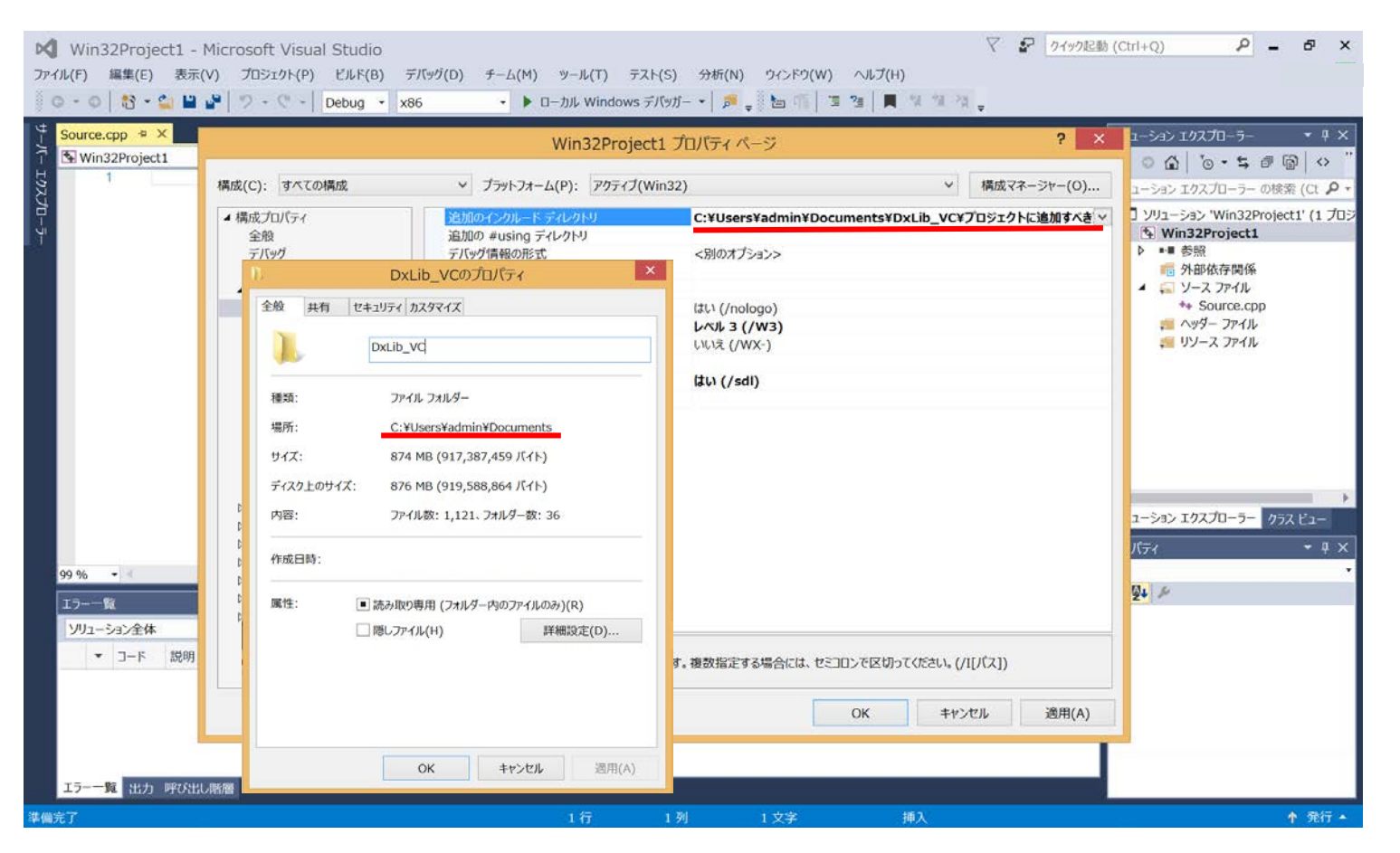

#### DXライブラリの追加⑥

・左側のリストから『構成プロパティ』→『リンカー』→
 『全般』を選びます。

| oject1                             | Win32Projec                                                                                                    | t1 プロパティ ページ                                                                                                    | ? ×           |                                                                                                    |
|------------------------------------|----------------------------------------------------------------------------------------------------|----------------------------------------------------------------------------------------------------|---------------|----------------------------------------------------------------------------------------------------|
| 構成(C): すべての構成                      | ✓ プラットフォーム(P): アクティブ(W)                                                                                                    | /in32)                                                                                                    | ✓ 構成マネージャー(0) | ューション エクスプローラー の検索 (Ct P                                                                                                    |
| <ul> <li> <b>構成プロパティ</b></li></ul> | 出力ファイル<br>進行状況の表示<br>バーション<br>インクリメンタルリンクを有効にする<br>著作権情報の手表示<br>インボート ライブラリの無視<br>出力の登録<br>ユーザーごとのリダイレクト<br>追加のライブラリ ディレクトリ<br>ライブラ以依存関係のソンク<br>ライブラ以依存関係の入力の使用<br>リンク ステータス<br>DLL をパインディングしない<br>リンク ステータス<br>DLL をパインディングしない<br>リンク ステータス<br>DLL をパインディングしない<br>リンカ 悪音をエラーとして扱う<br>ファイルを強制的に出力<br>ホットパ(ッチ可能なイメージの作成<br>セクションの属性の指定 | \$(OutDir)\$(TargetName)\$(TargetExt<br>設定なし<br><b>&lt;別のオブション&gt;</b><br>ほい (/NOLOGO)<br>いいえ<br>いいえ<br>にいえ<br>はい<br>にいえ |               | YUユーション Win32Project1'(1 プ<br>Win32Project1<br>● ●● 参照<br>⑤ 外部依存関係<br>④ ソース ファイル<br>◆ Source.cpp<br>④ ペッダー ファイル<br>④ リソース ファイル<br>□ ソノス ファイル<br>② リソース ファイル<br>② リソース ファイル<br>② リソース マケイル<br>③ リソース マケイル |
| 說明                                 | 出力ファイル<br>/OUT オブションを使用すると、リンカーによって                                                                                                    | 作成されるプログラムの既定の名前と場所がオーバー                                                                                                 | ライドされます。      |                                                                                                    |
|                                    |                                                                                                    | ОК                                                                                                    | キャンセル 適用(A)   |                                                                                                    |

#### DXライブラリの追加⑦

 『追加のライブラリディレク トリ』の項目に⑤と全く同じ DXライブラリのパッケージ 内に入っている『プロジェ クトに追加すべきファイル VC用『フォルダのパスを 入力してから、再度ダイア ログ右下にある『適用』ボ タンを押します。

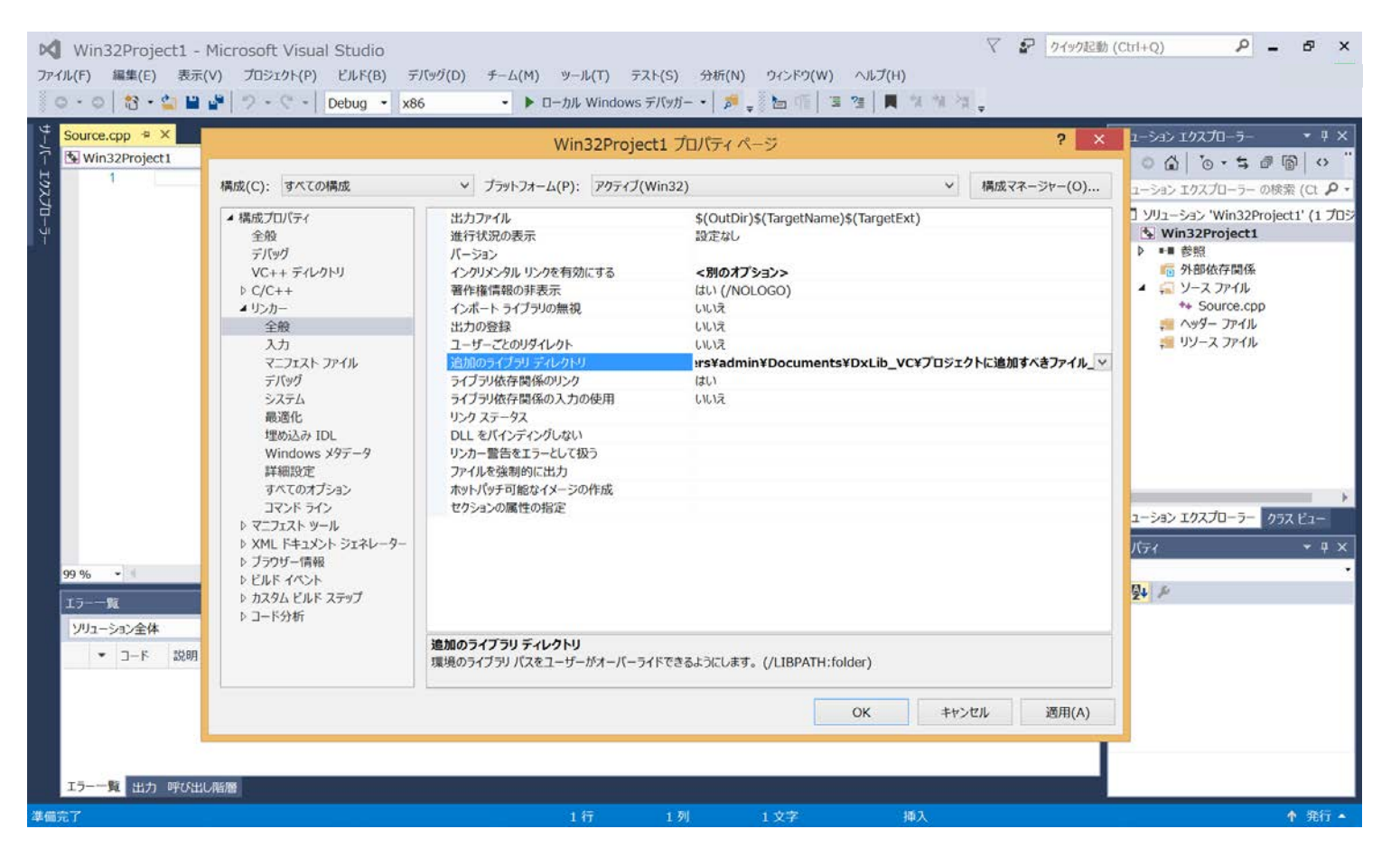

#### DXライブラリの追加⑧

 ダイアログの左上にある 『構成(C)』と書かれている 項目を『すべての構成』か ら『Release』に変更します。

| /in32Project1 |                                                                                                    | Win32Project:                                                                                                    | . プロパティ ページ                                                                                                    | ? ×              |                                                                                                    |
|---------------|----------------------------------------------------------------------------------------------------|----------------------------------------------------------------------------------------------------|----------------------------------------------------------------------------------------------------|------------------|----------------------------------------------------------------------------------------------------|
| 1             | 構成(C): すべての構成                                                                                                    | ✓ プラットフォーム(P): アクティブ(Win                                                                                                    | 132) ~                                                                                                    | 構成マネージャー(O)      | ューション エクスプローラー の検索 (Ct ,                                                                                                    |
| - <u>覧</u>    | <ul> <li>▲ 構成プロ Debug<br/>全般 Kelease<br/>デバッ・すべての構成<br/>VC++ デイレクトリ     </li> <li>▷ C/C++         <ul> <li>▲ リンカー</li> <li>全般</li> <li>九カ<br/>マニフェスト ファイル<br/>デバッヴ<br/>システム<br/>最適化<br/>埋め込み IDL<br/>Windows メ9データ<br/>詳細設定<br/>すべてのオプション<br/>コマンド ライン<br/>▷ マニフェスト ツール<br/>▷ XML ドキュメント ジェネレーター<br/>▷ ブラウザー情報</li> <li>▷ ビルド イベント<br/>▷ カスタム ビルド ステップ<br/>▷ コード分析</li> </ul> </li> </ul> | アイル<br>状況の表示<br>ジョン<br>イングリメンタル リンクを有効にする<br>著作権情報の非表示<br>インボート ライブラリの無視<br>出力の登録<br>ユーザーごとのリダイレクト<br>追加のライブラリ デイレクトリ<br>ライブラリ依存関係の入力の使用<br>リンク ステータス<br>DLL をパインディングしない<br>リンカー警告をエラーとして扱う<br>ファイルを強制的に出力<br>木ットパッチ可能なイメージの作成<br>セクションの属性の指定 | \$(OutDir)\$(TargetName)\$(TargetExt)<br>ເອີຂົຊປ<br><b>&lt; 別のオブション&gt;</b><br>はい (/NOLOGO)<br>ປະປາຊັ<br>ປະປາຊັ<br>ປະປາຊັ<br>ເປເບຊີ<br>ເຊບາ<br>ປະປາຊົ | ¥プロジェクトに追加すべきファ・ | <ul> <li>ソリューション 'Win32Project1' (1</li> <li>Win32Project1</li> <li>● ●● 参照</li> <li>● ●● 参照</li> <li>● ●● 参照</li> <li>● ●● 参照</li> <li>● ●● 参照</li> <li>● ●● 参照</li> <li>● ●● 参照</li> <li>● ●● 参照</li> <li>● ●● 参照</li> <li>● ●● 参照</li> <li>● ●● 参照</li> <li>● ●● 参照</li> <li>● ●● 参照</li> <li>● ●● 参照</li> <li>● ●● 参照</li> <li>● ●● ●● ●●</li> <li>● ●● ●●</li> <li>● ●● ●●</li> <li>● ●●</li> <li>● ●●</li> <li>● ●●</li> <li>● ●●</li> <li>● ●●</li> <li>● ●●</li> <li>● ●●</li> <li>● ●●</li> <li>● ●●</li> <li>● ●●</li> <li>● ●●</li> <li>● ●</li> <li>● ●</li> <li>● ●●</li> <li>● ●●</li> <li>● ●</li> <li>● ●</li> <li>● ●</li> <li>● ●</li> <li>● ●</li> <li>● ●</li> <li>● ●</li> <li>● ●</li> <li>● ●</li> <li>● ●</li> <li>● ●</li> <li>● ●</li> <li>● ●</li> <li>● ●</li> <li>● ●</li> <li>●</li> <li>●</li> <li>● ●</li> <li>●</li> <li>● ●</li> <li>●</li> <li>●</li></ul> |
| ▼ コード 説明      |                                                                                                    | 出力ファイル<br>/OUT オブションを使用すると、リンカーによって#                                                                                                    | F成されるプログラムの既定の名前と場所がオーバーライドされ                                                                                                    | ます。              |                                                                                                    |
|               |                                                                                                    |                                                                                                    | OK ‡t                                                                                                    | ッセル 週用(A)        |                                                                                                    |

#### DXライブラリの追加(9)

 左側のリストから今度は 『構成プロパティ』→『C/
 C++』→『コード生成』を 選びます。

| 32Project1                                                                                                    |                                                                                                    | Win32Project                                                                                                    | 1 プロパティ ページ                                                                                                    | ? ×              |                                                                                                    |
|----------------------------------------------------------------------------------------------------|----------------------------------------------------------------------------------------------------|----------------------------------------------------------------------------------------------------|----------------------------------------------------------------------------------------------------|------------------|----------------------------------------------------------------------------------------------------|
| 1 構成(C): I                                                                                                    | Release                                                                                                    | ✓ プラットフォーム(P): アクティブ(W)                                                                                                    | in32)                                                                                                    | ✓ 構成マネージャー(0)    | ユーション エクスプローラー の検索 (Ct ↓                                                                                                    |
| <ul> <li>構成プロ/<br/>全般<br/>デパッグ<br/>VC++</li> <li>と/C+</li> <li>会秘<br/>最近<br/>プリブ<br/>3</li> <li>言語<br/>ブリブ<br/>3</li> <li>言語<br/>ブリブ<br/>3</li> <li>ごうび<br/>3</li> <li>ごうび<br/>3</li> <li>ごうび<br/>3</li> <li>ごうび<br/>3</li> <li>ごうび<br/>3</li> <li>ごうび<br/>4</li> <li>レンカー</li> <li>レンカー</li>     &lt;</ul> | パティ<br>デ・デルクトリ<br>+<br>泉<br>数化<br>プロセッサ<br>ドロセッサ<br>ドロセッサ<br>ドロセッサ<br>ドロマッサ<br>ドロマッサ<br>ドロマッサ<br>デー情報<br>記分だ<br>パイル済みヘッダー<br>コファイル<br>つザー情報<br>記録定<br>にてのオプション<br>ンドテイン<br>-<br>にスト ツール<br>ドキュメント ジェネレーター<br>チー情報<br>イベント<br>ム ビルド ステップ<br>分析 | 文字列ブール<br>最小リビルドを有効にする<br>C++の例外を有効にする<br>小さい型への変換チェック<br>基本ランタイム ライブラリ<br>構造体メンバーのアラインメント<br>セキュリティ チェック<br>制額フローガード<br>関数レベルでリンクする<br>並列コード生成の有効化<br>拡張命令セットを有効にする<br>浮動小数点の例外を有効にする<br>ホットパッチ可能なイメージの作成 | いいえ (/Gm-)<br>はい (/EHsc)<br>いいえ<br>既定<br>マルチスレッド DLL (/MD)<br>既定<br>セキュリティ チェックを有効にします (/GS)<br>はい (/Gy)<br>設定なし<br>Precise (/fp:precise) |                  | <ul> <li>&gt; yJ<sub>2</sub>-&gt;<sub>3</sub>&gt; Win32Project1'(1ご</li> <li>Win32Project1</li> <li>● *** 参照</li> <li>● *** 参照</li> <li>● 外部依存開係</li> <li>● ソース ファイル</li> <li>** Source.cpp</li> <li>*&gt; *0 / - ファイル</li> <li>** J / - ス ファイル</li> </ul> |
| コード 説明                                                                                                    |                                                                                                    | スチ列ノール<br>コンパイラの実行中に、プログラム イメージ内お                                                                                                    | よびメモリ内に同じ文字列の単一の読み取り専用コピーを作                                                                                                    | を成することで、プログラムのサイ |                                                                                                    |

#### DX**ライブラリの追加**⑪

ダイアログ右側に表示されている『ランタイム ライブラリ』の項目を『マルチスレッド(/MT)』に変更したあと、ダイアログ右下にある『適用』ボタンを押します。

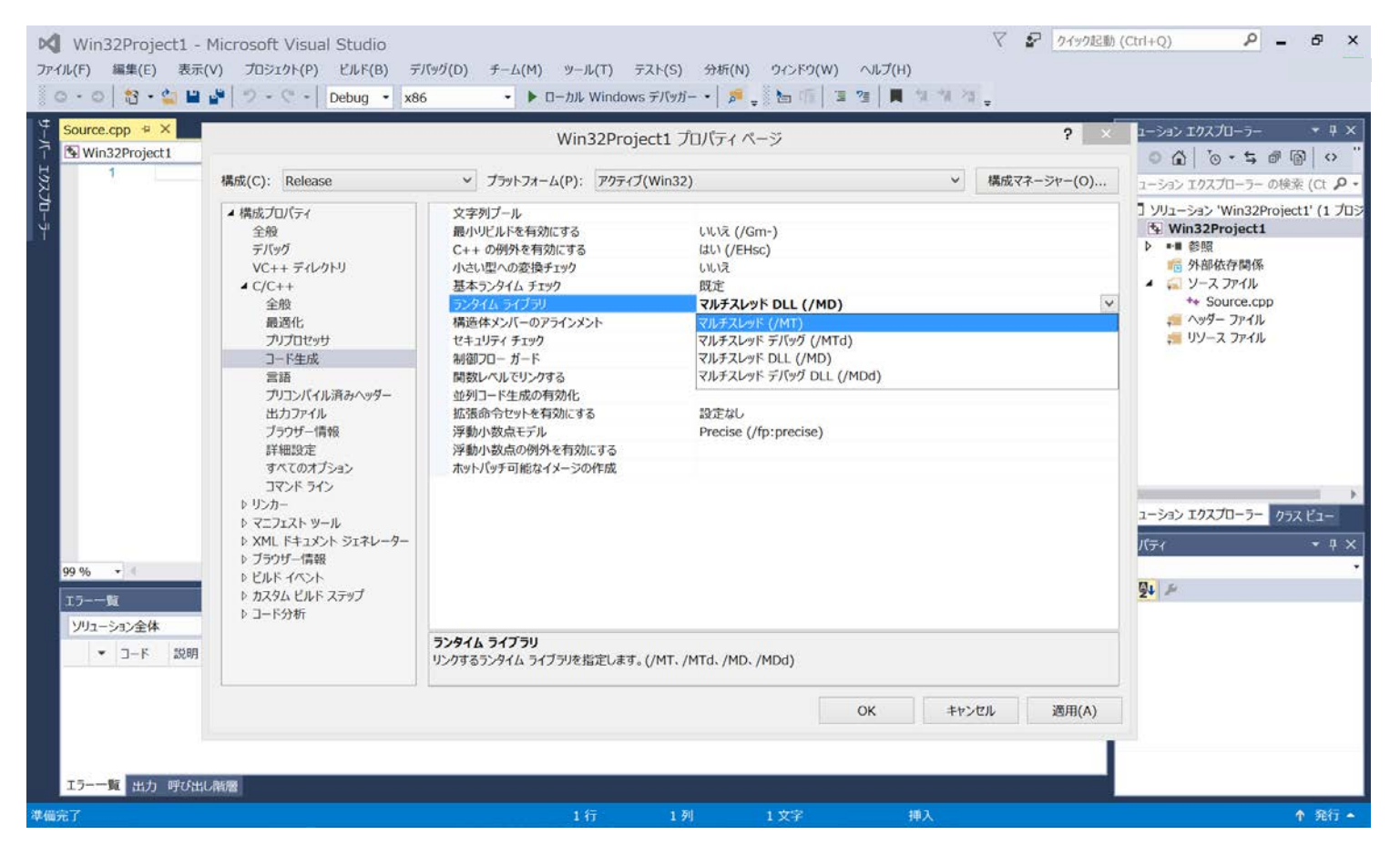

#### DXライブラリの追加⑪

#### ダイアログの左上にある 『構成(C)』と書かれている 項目を『Release』から 『Debug』に変更します。

| roject1                                                                                                    | Win32Projec                                                                                                    | t1 プロパティ ページ                                                                                                    | ? ×                                |                                                                                                    |
|----------------------------------------------------------------------------------------------------|----------------------------------------------------------------------------------------------------|----------------------------------------------------------------------------------------------------|------------------------------------|----------------------------------------------------------------------------------------------------|
| 構成(C): Release                                                                                                    | ✓ ブラットフォーム(P): アクティブ(\                                                                                                    | Win32)                                                                                                    | ✓ 構成マネージャー(O)                      | ユーション エクスプローラー の検索 (Ct                                                                                                    |
| <ul> <li>▲ 構成プロ<u>Debug</u><br/>全般 Release<br/>デバッすべての構成<br/>VC++ ディレクトリ</li> <li>▲ C/C++<br/>全般<br/>最適化<br/>プリプロセッサ</li> <li>コード生成<br/>言語<br/>プリコンパイル消みヘッダー<br/>出力アイル<br/>ブラウザー情報<br/>詳細設定<br/>すべてのオプション<br/>コマンドライン<br/>トリンカー<br/>ト マニフェスト ツール<br/>ン XML ドキュンシト ジェネレーター<br/>ト ブラウザー情報<br/>ト ゼルド イベント<br/>ト カスタム ビルド ステップ<br/>ト コード分析T</li> </ul> | Ŋブール<br>リビルドを有効にする<br>の例外を有効にする<br>の例外を有効にする<br>の例外を有効にする<br>シタイム チェック<br>基本ランタイム チェック<br>製造体メンバーのフラインメント<br>セキュリティ チェック<br>制御フローガード<br>開数レベルビリンクする<br>並列コード生成の有効化<br>拡張命令セットを有効にする<br>浮動小数点や例外を有効にする<br>ホットパッチ可能なイメージの作成<br>文学列ブール<br>コンパイラの実行中に、プログラム イメージ内3 | いいえ (/Gm-)<br>はい (/EHsc)<br>いいえ<br>既定<br>マルチスレッド (/MT)<br>既定<br>セキュリティ チェックを有効にします (/GS)<br>はい (/Gy)<br>設定なし<br>Precise (/fp:precise) | ビーを作成することで、プログラムのサイ<br>キャンセル 適用(A) | > yU2->>> 'Win32Project1' (1         ● Win32Project1         ● ●●● 管照         ● 今郎依存時係         ● >●● デ         ● >●● 「         ● >●● 「         ● >●● 「         ● >●● 「         ● >●● ●         ● >●●         ● >●●         ● >●●         ● >●●         ● >●●         ● >●         ● >●         ● >●         ● >●         ● >●         ● >●         ● >●         ● >●         ● >●         ● >●         ● >●         ● >●         ● >●         ● >●         ● >●         ● >●         ● >●         ● >●         ● >●         ● >●         ● >●         ● >●         ● >●         ●         ●         ●         ●         ●         ●         ●         ●         ●         ●         ●         ●         ● |

#### DXライブラリの追加12

# ダイアログ右側に表示されている『ランタイム ライブラリ』の項目を『マルチスレッドデバッグ(/MTd)』に変更します。

| Source.cpp * X |                                                                                                    | Win32Projec                                                                                                    | t1 プロパティ ページ                                                                                                    | ? ×                                                 |                                                                                                    |
|----------------|----------------------------------------------------------------------------------------------------|----------------------------------------------------------------------------------------------------|----------------------------------------------------------------------------------------------------|-----------------------------------------------------|----------------------------------------------------------------------------------------------------|
| 1              | 構成(C): Debug                                                                                                    | ✓ ブラットフォーム(P): アクティブ(V                                                                                                    | 構成マネージャー(0)                                                                                                    | ○ 12   ○ ・ → 『 12   · ·<br>ューション エクスプローラー の検索 (Ct ・ |                                                                                                    |
| 99% •<br>13    | <ul> <li>構成プロパティ<br/>全般<br/>デパッグ</li> <li>VC++ディレクトリ</li> <li>C/C++<br/>全般<br/>最適化<br/>プリプロセッサ</li> <li>コード生成</li> <li>言語<br/>プリコンパイル済みへッダー<br/>出力ファイル<br/>ブラウザー情報</li> <li>詳細設定<br/>すべてのオブション<br/>コマンドライン</li> <li>リフカー</li> <li>マニフェスト ツール</li> <li>マニフェスト ツール</li> <li>ズワンホーター</li> <li>ブラウザー情報</li> <li>マニフェスト ツール</li> <li>シブラウザー情報</li> <li>レンホーター</li> <li>ブラウザー情報</li> <li>レンホーター</li> <li>シブラウザー情報</li> <li>と XML ドキュント ジェネレーター</li> <li>シ ブラウザー情報</li> <li>と カスクム ビルド ステップ</li> <li>レ コード分析</li> </ul> | 文字列ブール<br>最小ビビルドを有効にする<br>C++の例外を有効にする<br>小さい違への変換チェック<br>基本ランタイム チェック<br>うとタイム ライブフリ<br>構造体メンバーのアラインメント<br>セキュリティ チェック<br>制御フロー カード<br>関数レベルモッンクする<br>並列コード生成の有効化<br>拡張命令セットを有効にする<br>汗動小数点の例外を有効にする<br>ホットバッチ可能なイメージの作成 | はい (/Gm)<br>(はい (/EHsc)<br>いいえ<br>両方 (/RTC1. /RTCsu と同等) (/RTC1)<br>マルチスレッド デバッグ DLL (/MDd)<br>マルチスレッド デバッグ (/MTd)<br>マルチスレッド デバッグ (/MTd)<br>マルチスレッド デバッグ DLL (/MDd)<br>設定なし<br>Precise (/fp:precise) |                                                     | ソリューション 'Win32Project1' (1 プロ5)         ● Win32Project1         ● ●● 登録         ● 外部核存関係         ● ●● ジョン アイル         ● ●● ジョン アイル         ● ●● ジョン アイル         ● ●● ジョン エクスプローラー クラス ビュー         バディ ● 年 ×         ● ●● ジョン エクスプローラー クラス ビュー |
| ▼ コード 説明       |                                                                                                    | ランタイム ライブラリ<br>リンクするランタイム ライブラリを指定します。(/                                                                                                    | MT、/MTd、/MD、/MDd)                                                                                                    |                                                     |                                                                                                    |
|                |                                                                                                    |                                                                                                    | OK ‡                                                                                                    | 通用(A)                                               |                                                                                                    |

#### DXライブラリの追加(13)

- ライブラリの追加は以上です。
- 最後に、ライブラリが追加 されているかの確認用 コードを書きこみます。
- 次ページのコードを張り付けてください。

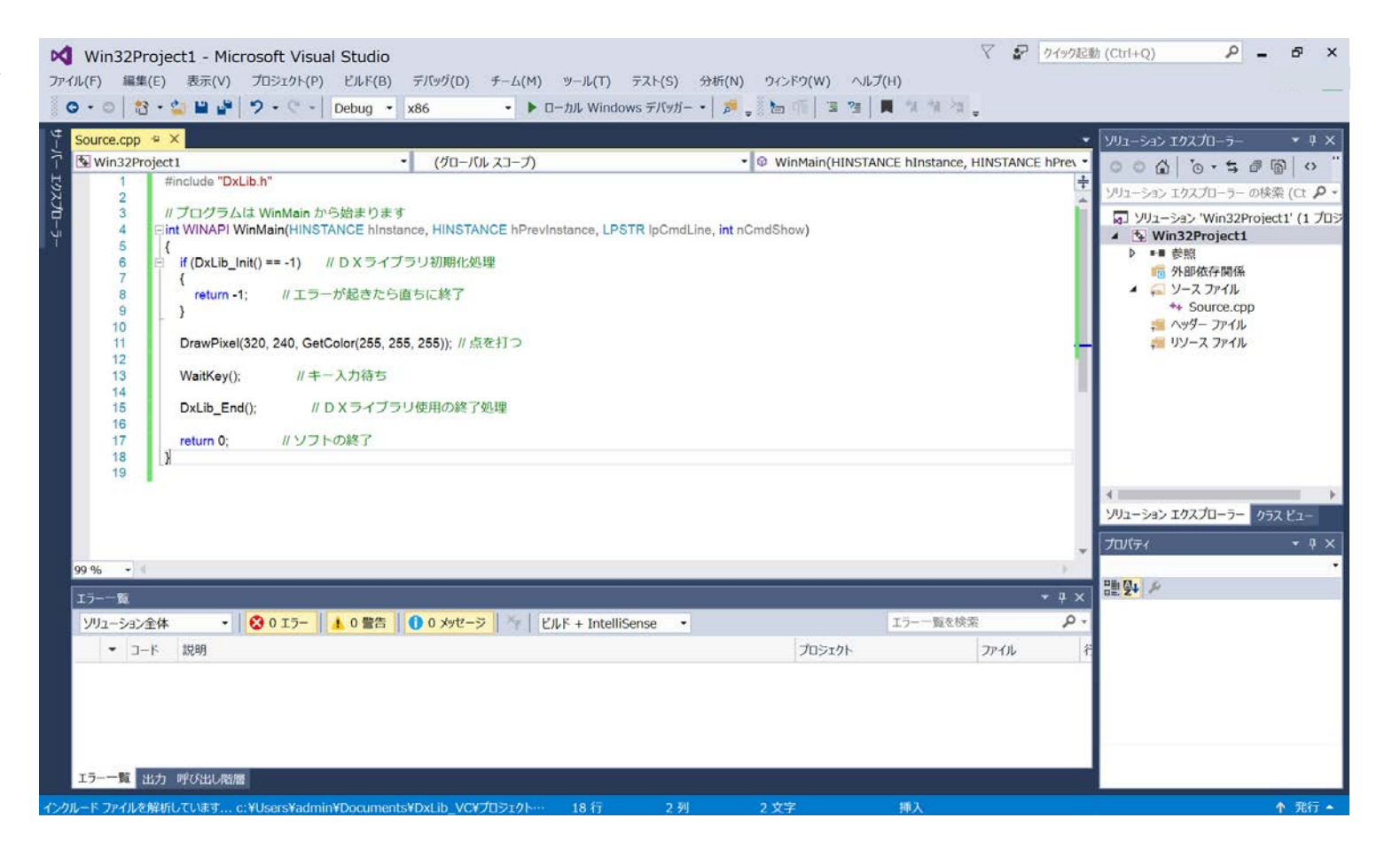

DXライブラリの追加(14)

```
#include "DxLib.h" // プログラムは WinMain から始まります
int WINAPI WinMain( HINSTANCE hInstance, HINSTANCE hPrevInstance,
LPSTR lpCmdLine, int nCmdShow )
```

```
if( DxLib_Init() == -1 ) // DXライブラリ初期化処理
{
    return -1 ; // エラーが起きたら直ちに終了
}
DrawPixel( 320 , 240 , GetColor( 255,255,255 ) ) ; // 点を打つ
WaitKey() ; // キー入力待ち
DxLib_End() ; // DXライブラリ使用の終了処理
return 0 ; // ソフトの終了
```

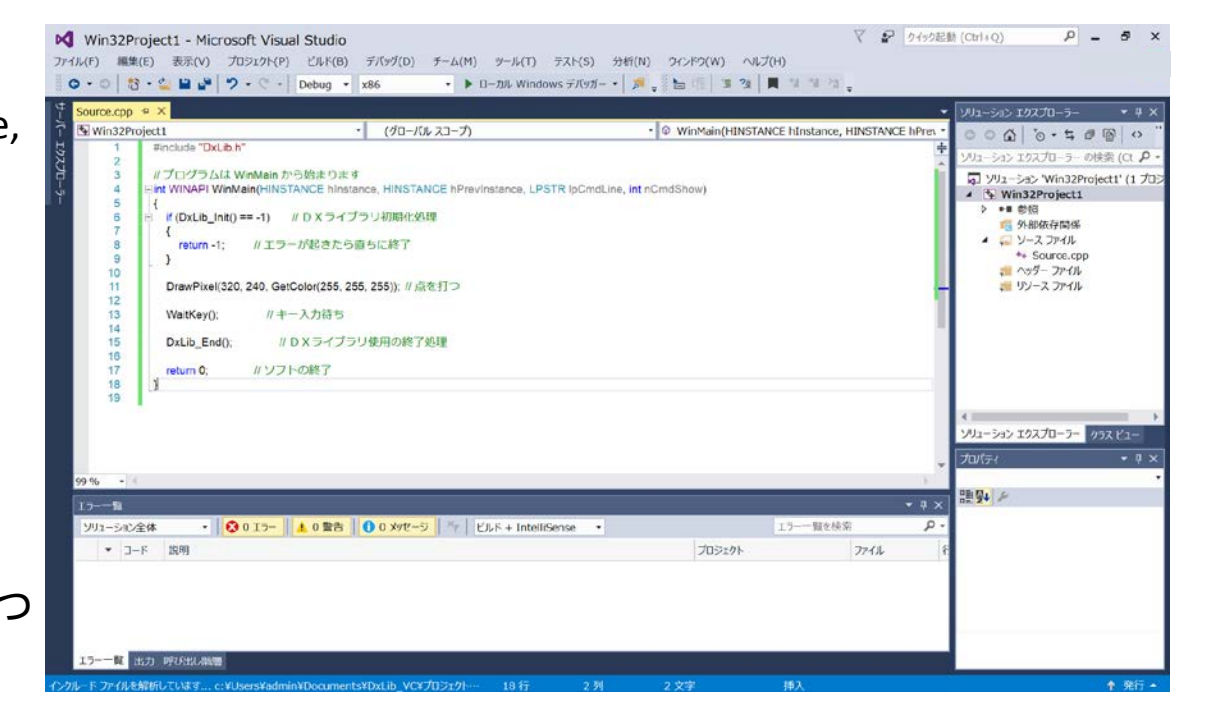

## DXライブラリの追加15

- メニューから[デバッグ]→
   [デバッグ開始]
- 『このプロジェクトは変更されています ビルドしますか?』と出るので『はい』を押します。
- ・画面が真っ暗になり、真ん 中に小さく白い点があれ ば、完了です。

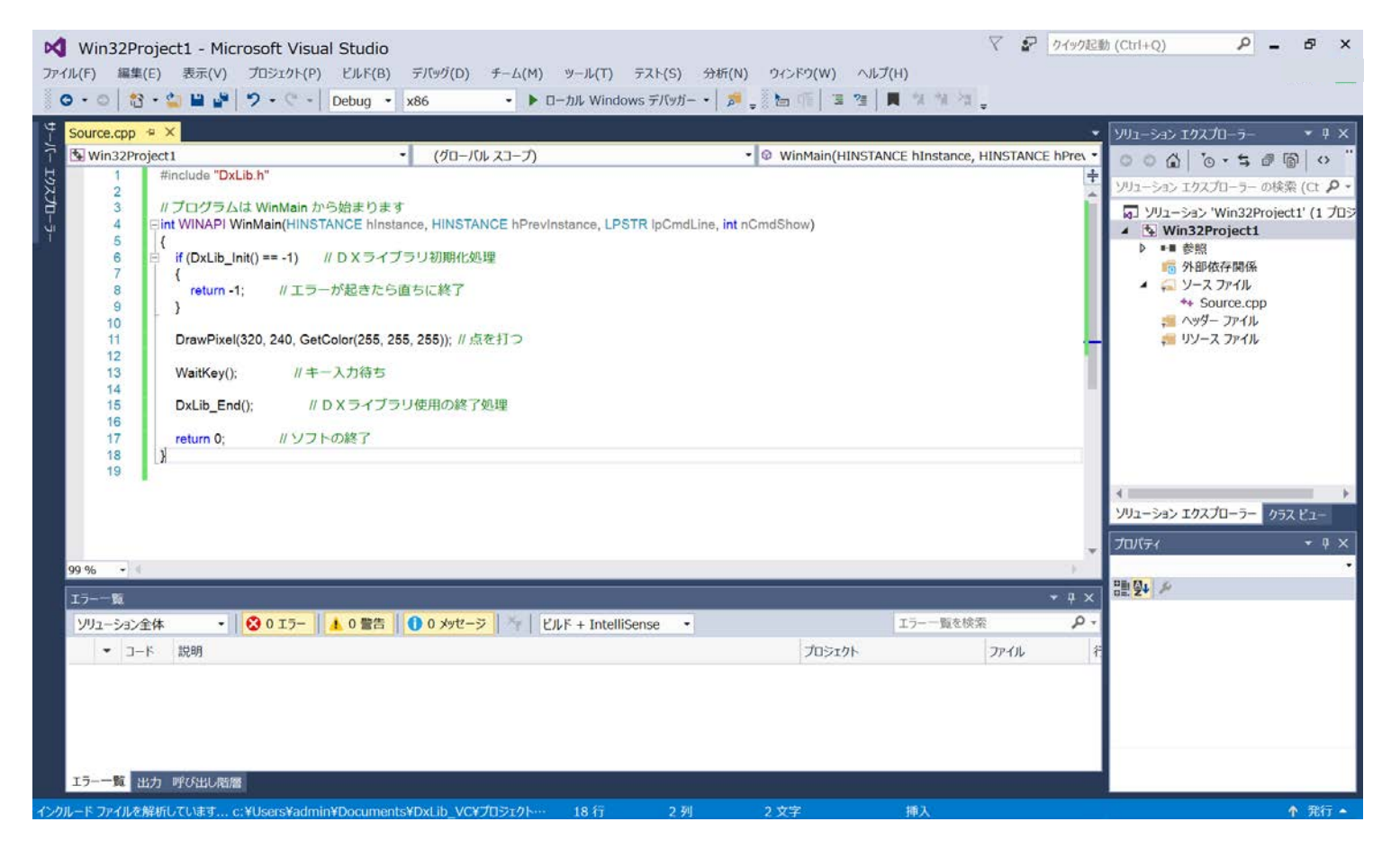

#### さいごに

#### •注意点

- 一度導入が済んだプロジェクトは、再度入れなおす必要はありません。
- 導入は、新しくプロジェクトを作るたびに行う必要があります。

#### 以上でDXライブラリの導入は終了です。 お疲れさまでした。